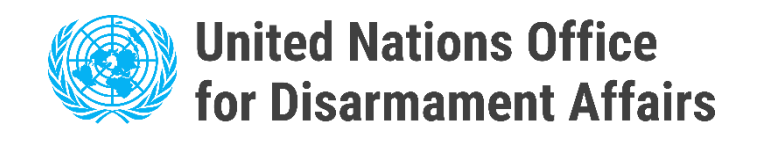

# Instrucciones de usuario

# Portal Electrónico para Puntos de Contacto Nacionales bajo la Convención sobre Armas Biológicas

https://bwc-ncp.un.org/

## 1. Registro de Nuevos Usuarios

Si su Estado no tiene una cuenta registrada, póngase en contacto con la Dependencia de Apoyo a la Aplicación de la Convención sobre las Armas Biológicas por correo electrónico <u>bwc@un.org</u> o utilice el formulario de contacto en el portal del PNC (véase Contacto).

Tenga en cuenta que se le pedirá que proporcione una nota verbal con información sobre el NCP que se va a registrar. Esto es para confirmar la elegibilidad de la solicitud.

| PUNTOS DE<br>CONTACTO<br>NACIONALES                                                                                                    | ESTADÍSTICAS NOMINACIÓN OTROS RECURSOS V CONTACTO |
|----------------------------------------------------------------------------------------------------|---------------------------------------------------|
| Demondravia da Borum a la                                                                                                    |                                                   |
| Aplileación de la Corvención<br>sobre Armas Biológicas (ISU)                                                                                                    | Formulario de contacto                            |
| Palais des Nations 1211 Ginebra 10 Suiza<br>Teléfono: +41 (0)22 917 2230                                                                                                    | Categoría temática -                              |
| Correo electronico: bwcgiun.org<br>La ISU agradece cualquier comentario y sugarencia sobre el Portal de Medidas Electrónicas<br>de Fomento de la Conflanza y Transparencia de la CAB | Nombre                                            |
|                                                                                                    | Correo electrónico                                |
|                                                                                                    | Teléfono                                          |
|                                                                                                    | Mensaje                                           |
|                                                                                                    |                                                   |
|                                                                                                    | Acepto el Aviso de privacidad                     |
|                                                                                                    | ENVIA                                             |
|                                                                                                    |                                                   |

Antes de continuar con el inicio de sesión, espere la confirmación de registro de BWC ISU.

Una vez que reciba el correo electrónico de confirmación para el registro, podrá iniciar sesión en el portal NCP a través del botón "Iniciar sesión" en el menú principal.

| Log   | n in          |                |              |   |  |
|-------|---------------|----------------|--------------|---|--|
| LUG   |               |                |              |   |  |
| Pleas | e type in you | r email addres | S            |   |  |
| Emai  | address       |                |              |   |  |
|       |               |                |              |   |  |
|       |               |                |              |   |  |
|       |               |                |              |   |  |
|       |               | LOG IN V       | IA MAGIC LIN | к |  |
|       |               |                |              |   |  |

Al ingresar su dirección de correo electrónico, recibirá un mensaje que contiene un enlace de validación para acceder al portal NCP.

# 2. Envío de información relacionada con NCP

Después de iniciar sesión con éxito, puede enviar una nominación. Haga clic en el botón Enviar nominación en la página de inicio.

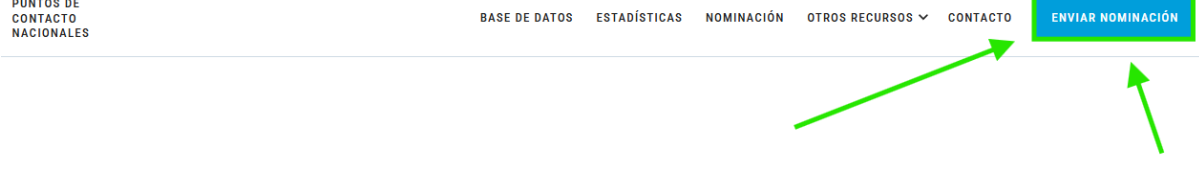

Puntos de Contacto Nacionales (PCN)

Ahora llega al comienzo del proceso de envío de NCP, que procede de la siguiente manera.

Será redirigido a la página del formulario NCP: haga clic en el botón Inicio.
 Canada

## Enviar formulario de PCN

Tenga en cuenta que con la siguiente función, puede nominar nuevos Puntos de Contacto Nacionales (PCN), solicitar actualizaciones de los datos de contacto de PCN existentes, así como solicitar la eliminación de PCN existentes.

Se alienta a los Estados Parte a enviar los datos de contacto de sus PCN electrónicamente completando el formulario electrónico mediante del botón a continuación. Por favor, asegúrese de que su Estado Parte envíe un formulario por cada PCN nominado.

Se ruega a los Estados Partes que suban una Nota Verbal en apoyo de la presentación electrónica. Cada PCN designado será registrado como tal y recibirá credenciales de inicio de sesión individualizadas. Tenga en cuenta que sin una Nota Verbal no se puede completar el proceso de presentación.

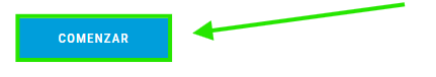

### 2. Después de hacer clic, será redirigido a la Lista de nominaciones de NCP.

Enviar formulario de PCN

| Pasos para la presentación                                           | Lista de Puntos Nacionales de Contacto | AÑADIR CONTACTO |  |
|----------------------------------------------------------------------|----------------------------------------|-----------------|--|
| Lista de Puntos Nacionales de<br>Contacto                            | Punto de Contacto Nacional #1 C        |                 |  |
| <ol> <li>Añadir/Editar Punto de Contacto</li> <li>Resumen</li> </ol> |                                        |                 |  |
|                                                                      | Género:<br>Affación:                   |                 |  |
|                                                                      | Teléfano.<br>Correo electrónico:       |                 |  |
|                                                                      | Direction:<br>Sitio web:               |                 |  |

Canada

#### 3. Haga clic en el botón Agregar contacto: será redirigido.

| Enviar formulario de PCN                                  |                                                              | I+I Canada          |
|-----------------------------------------------------------|--------------------------------------------------------------|---------------------|
| Pasos para la presentación                                | Lista de Puntos Nacionales de Contacto                       | AÑADIR CONTACTO     |
| Lista de Puntos Nacionales de<br>Contacto                 | Punto de Contacto Nacional #1                                | ✓ EDITAR ☐ ELIMINAR |
| AñadurEditar Punto de Contacto     Bassenance     Resumen | Género:<br>Alliación:                                        |                     |
|                                                           | Teléfono:<br>Correo electrónico:<br>Dirección:<br>Sitio web: |                     |

4. Rellena el formulario:

- Nombre completo
- Género: seleccione una opción
- Título / Cargo / Rol
- Afiliación organizacional: seleccione una opción
- Dirección
- Número de teléfono
- Dirección de correo electrónico
- Sitio web
- Cargue el archivo de nota verbal usando el botón Elegir archivo

Agregar nuevo PCN

| Nombre completo *                                                                                                    |                |
|----------------------------------------------------------------------------------------------------|----------------|
| Género *                                                                                                    | •              |
| Título / Puesto / Función *                                                                                                    |                |
| Afiliación *                                                                                                    | ٣              |
| Direction *                                                                                                    |                |
|                                                                                                    |                |
| Telifono *                                                                                                    |                |
| Correo electrónico *                                                                                                    |                |
| Sito web *                                                                                                    |                |
|                                                                                                    |                |
| Subir documento de Nota Verbal                                                                                                    | ELEGIR ARCHIVO |
| The strong, you we mean the server we remain any remain and integral and the target and and y settleduce to tocome the vestigation. Let an and the maximum vestigation and y or units of the settleduce of the settleduce of the set | •              |
| CANCELAR GUARBAR CONTACTO                                                                                                    |                |

5. Después de ingresar toda la información requerida, haga clic en el botón Guardar contacto.

| Agregar nuevo PCN                                                                                                    |                     |
|----------------------------------------------------------------------------------------------------|---------------------|
| Purito de Contacto Nacional                                                                                                    |                     |
| - Nordex compate *                                                                                                    |                     |
| Genes *                                                                                                    |                     |
| - This (Psetti (Tordar*                                                                                                    |                     |
| - Made" -                                                                                                    |                     |
| Ministerio del Interior/Security                                                                                                    |                     |
| C Denotes*                                                                                                    |                     |
| Totors *                                                                                                    |                     |
| Come motifies *                                                                                                    |                     |
| 5 56 x83 *                                                                                                    |                     |
| https://google.com                                                                                                    |                     |
| Subir documento de Nota Verbal                                                                                                    | ELECTRACION A       |
| Por favor, suba la Nota Vietbal en formato POF. Para continuar, haga circ en Elegir archivo y seleccione el documento deseado. El tamaño máximo del archivo es de 20 Mb y el único formato aceptado es POF. |                     |
| test pdf                                                                                                    | N course 0 comments |
| CANCELAR EXHAUSE EXHIBITS                                                                                                    |                     |

6. Después de hacer clic, será redirigido a la lista NCP, donde ahora aparecerá el usuario creado.

| Punto de Contacto Nacional #7 (NUEVO) | 🧪 EDITAR | 📋 ELIMINAR   |
|---------------------------------------|----------|--------------|
|                                       |          |              |
|                                       |          |              |
| Género:                               |          |              |
| Afiliación:                           |          |              |
| Taléfono:                             |          |              |
| Correo electrónico:                   |          |              |
| Dirección:                            |          |              |
| Sitio web:                            |          |              |
|                                       |          |              |
|                                       |          |              |
| < PASO ANTERIOR                       | PA       | SO SIGUIENTE |

### 7. Si toda la información es correcta, haga clic en el botón Siguiente paso.

| Punto de Contacto Nacional #7 (NUEVO) | 🧪 EDITAR | 📋 ELIMINAR   |
|---------------------------------------|----------|--------------|
|                                       |          |              |
|                                       |          |              |
| Género:                               |          |              |
| Afiliación:                           |          |              |
| Teléfono:                             |          |              |
| Correo electrónico:                   |          |              |
| Dirección:                            |          |              |
| Sitio web:                            |          |              |
|                                       |          |              |
|                                       |          |              |
| < PASO ANTERIOR                       | PAS      | 60 SIGUIENTE |

8. En la página siguiente, aparecerá la información sobre el NCP creado. Haga clic en el botón Enviar.

| Punto de Contacto Nacional # | 7 NUEVO |  |        |
|------------------------------|---------|--|--------|
|                              |         |  |        |
| Género:                      |         |  |        |
| Afiliación:                  |         |  |        |
| Teléfono:                    |         |  |        |
| Correo electrónico:          |         |  |        |
| Dirección:                   |         |  |        |
| Sitio web:                   |         |  |        |
|                              |         |  |        |
|                              |         |  |        |
| < PASO ANTERIOR              |         |  | ENVIAR |

9. Si todo es correcto, será redirigido a una página de confirmación que dice: "Gracias, su envío está esperando aprobación".

| >                                                                                                    |
|----------------------------------------------------------------------------------------------------|
| Gracias, su presentación está a la espera de aprobación                                                                                                    |
| Ahora revisaremos su presentación y le enviaremos una notificación por<br>correo electrónico una vez que haya sido aprobada. Nos pondremos en<br>contacto con usted si es necesario. |
| CONTINUAR                                                                                                    |

10. Una vez terminado, haga clic en el botón Continuar para volver a la página de inicio.

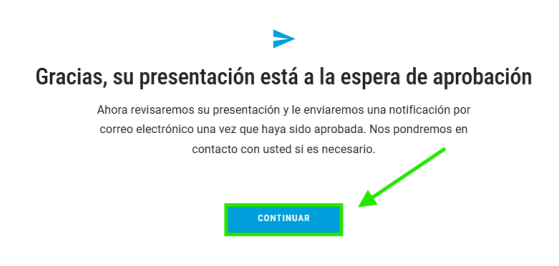

# 3. Realización de cambios o actualizaciones por parte de los usuarios registrados

Si su estado tiene una cuenta registrada, puede realizar cambios en la información de NCP existente o agregar nuevos usuarios.

Siga los pasos descritos a partir de la página 3 '2. Presentación de información relacionada con el PNC».